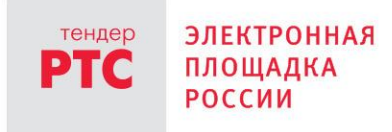

# ЭЛЕКТРОННЫЙ МАГАЗИН РТС-МАРКЕТ ИНСТРУКЦИЯ ЗАКАЗЧИКА

Заключение договоров

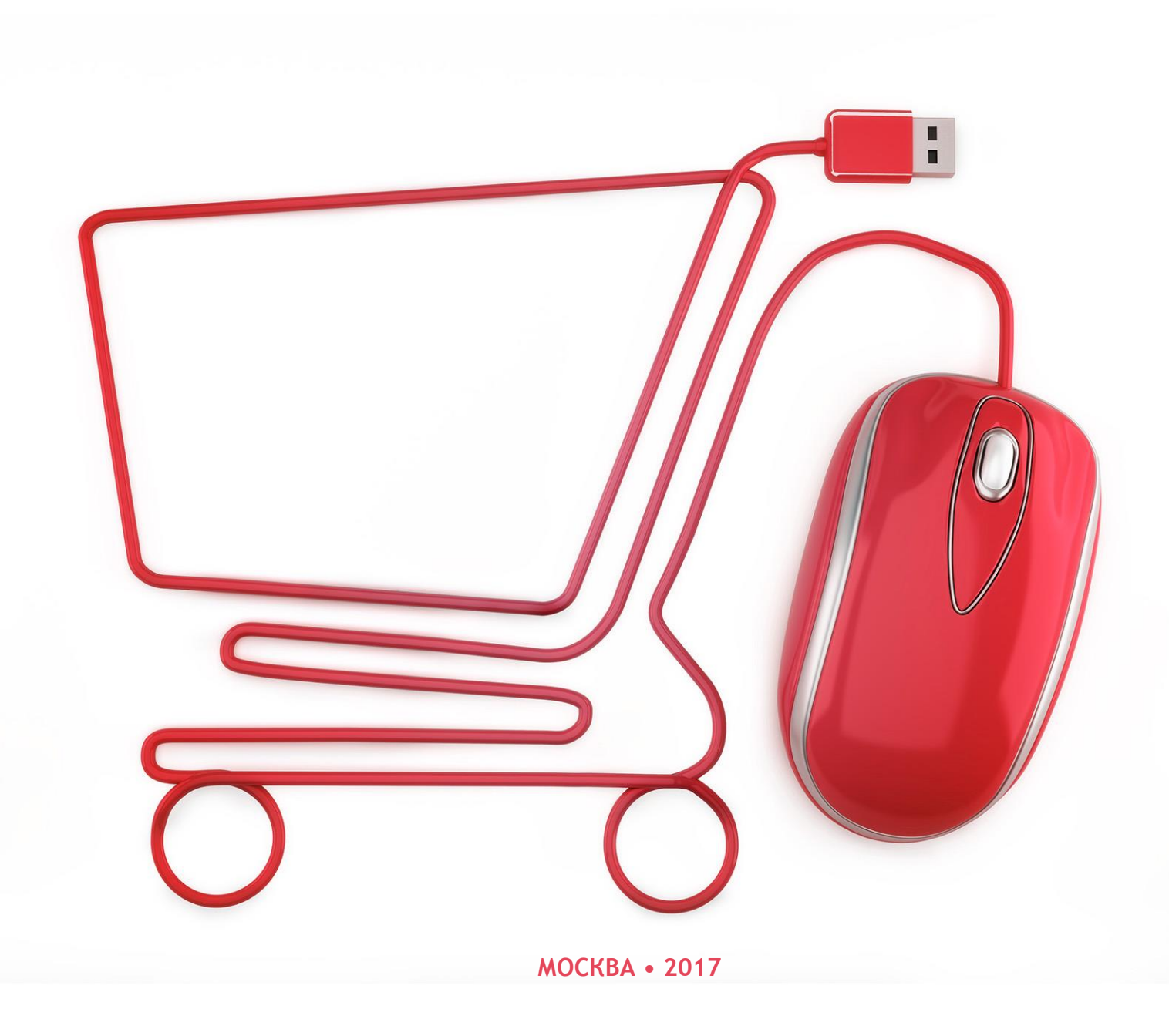

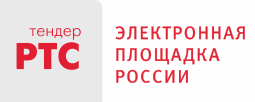

121151, г. Москва, набережная Тараса Шевченко, д. 23А. Сайт: www.rts-tender.ru **E-mail:** info@rts-tender.ru **Тел.:** +7 (800) 77-55-800 **Факс:** -

Факс: +7 (495) 733-95-19

Содержание

| Общая информация     | 3 |
|----------------------|---|
| Заключение договоров | 6 |

000 «РТС-тендер»

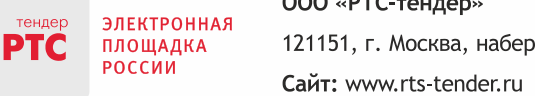

## Общая информация

Информация о договорах Заказчика, а также договорах его подведомственных организации (при наличии), их статусах и форме заключения представлена в разделе «Договоры» личного кабинета (Рис. 1):

|             |                                                                                                    |                                             |                                                       |               |                            |             |                  |                     |                                                        | Организация:<br>ИНН: 9204020<br><mark>Заказчик11 Ив</mark><br>Сертификат за | 12 33 Четверг 23.03.2017 г.<br>ООО"Главэкономики"<br>957<br><mark>закова И.И.</mark><br>аполнен |
|-------------|----------------------------------------------------------------------------------------------------|---------------------------------------------|-------------------------------------------------------|---------------|----------------------------|-------------|------------------|---------------------|--------------------------------------------------------|-----------------------------------------------------------------------------|-------------------------------------------------------------------------------------------------|
| ЗАК         | УПКИ                                                                                                    | ПРЕДЛОЖЕНИЯ О ПР                            | РОДАЖЕ МОИ ЗА                                         | КАЗЫ          | договоры                   | уведомл     | ЕНИЯ 28          | РЕЙТИНГ ПО          | СТАВЩИКОВ РЕ                                           | ЙТИНГ ЗАКАЗЧИКОВ                                                            | 3                                                                                               |
| Главная     | > Договоры                                                                                                    |                                             |                                                       |               |                            |             |                  |                     |                                                        |                                                                             |                                                                                                 |
| Дого        | воры                                                                                                    |                                             |                                                       |               |                            |             |                  |                     |                                                        |                                                                             |                                                                                                 |
| Найден      | ю договоро                                                                                                    | B: <b>5</b>                                 |                                                       |               |                            |             |                  |                     |                                                        |                                                                             |                                                                                                 |
|             |                                                                                                    |                                             |                                                       | Цена          |                            |             |                  |                     |                                                        |                                                                             |                                                                                                 |
| Ho          | мер закупки                                                                                                    | или заказа                                  |                                                       | OT            | - до                       |             | Наименовани      | е заказчика         |                                                        |                                                                             |                                                                                                 |
| Пр          | едмет догов                                                                                                    | зора                                        |                                                       | Дата за⊧<br>с | . по                       |             | ИНН заказчик     | а                   |                                                        |                                                                             |                                                                                                 |
| эле         | □ Показывать только договоры, заключённые вне<br>электронного магазина □ Показывать только свои договоры Найти Очистить |                                             |                                                       |               |                            |             |                  |                     |                                                        |                                                                             |                                                                                                 |
| Все<br>Экст | Направлен<br>юрт в Ехс                                                                                                  | на подписание участнику На                  | аправлен на подписание зака                           | азчику П      | Іоставщик отказался от по, | дписания За | аказчик отказалс | а от подписания Зак | Поставщик предл                                        | южил заключить договор на бу                                                | мажном носителе                                                                                 |
|             | Номер<br>закупки<br>/заказа                                                                                             | Предмет договора                            | Наименование поста                                    | вщика         | ИНН поставщика             | нмц, ₽      | Цена, ₽          | Дата<br>заключения  | Форма договора                                         | Статус                                                                      | Заказчик                                                                                        |
|             | <u>8009</u>                                                                                                    | <u>Поставка фруктов</u>                     | <u>Поставщик 1</u>                                    |               | 0622062362                 | 16900,00    | 13800,00         |                     | Электронный                                            | Направлен на<br>подписание<br>заказчику                                     | ООО"Главэкономики"                                                                              |
|             | <u>7991</u>                                                                                                    | <u>Поставка фруктов для</u><br><u>детей</u> | <u>Поставщик 1</u>                                    |               | 0622062362                 | 16900,00    | 13800,00         |                     | Электронный                                            | Направлен на<br>подписание<br>заказчику                                     | ООО"Главэкономики"                                                                              |
|             | <u>126</u>                                                                                                    | Поставка блокнотов                          | Поставщик 1                                           |               | 0622062362                 | 15000,00    | 15000,00         | 21.03.2017          | Электронный                                            | Заключен                                                                    | Заказчик 1                                                                                      |
|             | <u>7959</u>                                                                                                    | Поставка оргтехники                         | "АВГУСТ" ОБЩЕСТВО<br>ОГРАНИЧЕННОЙ<br>ОТВЕТСТВЕННОСТЬЮ | <u>C</u><br>! | 7717564691                 | 60000,00    | 60000,00         | 13.03.2017          | Бумажный<br>(Заключён вне<br>электронного<br>магазина) | Заключен                                                                    | 000"Главэкономики"                                                                              |
|             | <u>119</u>                                                                                                    | Поставка шкафов<br>серверных                | <u>Участник для Отладк</u>                            | <u>и 0</u>    | 7707103405                 | 33883,01    | 33883,01         | 10.03.2017          | Электронный                                            | Заключен                                                                    | Заказчик 1                                                                                      |
|             |                                                                                                    |                                             |                                                       |               |                            |             |                  |                     |                                                        |                                                                             | 1 Позиций 10 ∨                                                                                  |

Рис. 1. Раздел «Договоры» личного кабинета Заказчика

Как и в других разделах, верхняя часть экрана предназначена для поиска по таким параметрам как номер закупки, предмет договора, дата заключения и цена.

Кроме того, можно посмотреть все договоры, заключённые вне электронного магазина при проставлении соответствующей отметки. Для поиска необходимо заполнить все нужные поля и перейти по кнопке «Найти». Чтобы изменить параметры поиска нужно перейти по кнопке «Очистить».

Информация о договорах может быть отсортирована по любому столбцу в таблице, для этого необходимо щёлкнуть по наименованию нужного столбца, при этом в столбце отображается стрелка, показывающая в каком порядке отсортированы записи.

Помимо этого, можно применить фильтры для просмотра договоров по статусам.

Статусы договора:

Сайт: www.rts-tender.ru E-mail: info@rts-tender.ru Тел.: +7 (800) 77-55-800

- «Направлен на подписание участнику» - имеет проект договора, сформированный Заказчиком и направленный Участнику для подписания.

- «Направлен на подписание заказчику» - это статус договора, который уже подписан участником и направлен Заказчику для подписания.

- «Поставщик отказался от подписания» - этот статус присваивается договору, в случае, если Участник не согласился подписать направленный ему проект договора.

- «Заказчик отказался от подписания» - Заказчик может отказаться от подписания договора до того момента, пока договор им не подписан. Подписанный Заказчиком договор переходит в статус «Заключен», и отказаться от подписания Заказчик уже не сможет.

- «Поставщик предложил заключить договор на бумажном носителе» - статус присваивается договору, если Участник по каким-то причинам предлагает Заказчику подписание бумажной формы договора.

При переходе по ссылке-наименованию предмета договора открывается карточка договора:

|                                        |                           |                    |                       | 14 10 Среда 22.03.2017 г.<br>Организация: ООО"Главжономики<br>ИНН: 9204020957 ВЫХОД<br>Заказчик11 Иванова И И, |
|----------------------------------------|---------------------------|--------------------|-----------------------|----------------------------------------------------------------------------------------------------|
|                                        |                           |                    |                       | Сертификат заполнен                                                                                            |
| ЗАКУПКИ ПРЕДЛОЖЕНИЯ О ПРО              | ОДАЖЕ 🛛 МОИ ЗАКАЗЫ 🔹 ДОГС | ВОРЫ УВЕДОМЛЕНИЯ ( | 24) РЕЙТИНГ ПОСТАВЩИК | ОВ РЕЙТИНГ ЗАКАЗЧИКОВ                                                                                          |
| Главная > Договоры > Просмотр договора |                           |                    |                       |                                                                                                    |
| Просмотр информации о договоре         |                           |                    |                       |                                                                                                    |
| Дата заключения                        | 10.03.2017                |                    |                       |                                                                                                    |
| Имя поставщика                         | Участник для Отладки 0    |                    |                       |                                                                                                    |
| Цена                                   | 33883,01                  |                    |                       |                                                                                                    |
| Статус договора                        | Заключен                  |                    |                       |                                                                                                    |
| Форма договора                         | Электронный               |                    |                       |                                                                                                    |
| Номер договора                         |                           |                    |                       |                                                                                                    |
| Документы договора                     |                           |                    |                       |                                                                                                    |
| Описание 3                             | ЭП поставщика             | ЭП за              | казчика               | Ссылка на скачивание                                                                                           |
| Договор.docx Посмотреть                |                           | Посмотреть         |                       | Скачать                                                                                                    |
| Перейти к договорам Перейти наз        | зад к заказу              |                    |                       |                                                                                                    |
|                                        |                           |                    |                       |                                                                                                    |
|                                        |                           |                    |                       |                                                                                                    |

Рис. 2. Просмотр карточки договора в статусе «Заключен»

В карточке договора (Рис. 2) отображается информация о заключенном договоре и прикреплённый документ, который можно скачать при переходе по соответствующей ссылке около наименования договора. Из карточки договора можно перейти в реестр договоров, либо к информации о закупке.

Если договор заключен в электронном виде, и соответственно подписан электронными подписями обеих сторон, то можно посмотреть информацию об электронных подписях договора по кнопке «Посмотреть» (Рис. 3):

тендер ЭЛЕКТРОННАЯ ПЛОЩАДКА РОССИИ

#### 000 «РТС-тендер»

121151, г. Москва, набережная Тараса Шевченко, д. 23А.

Сайт: www.rts-tender.ru E-mail: info@rts-tender.ru Тел.: +7 (800) 77-55-800

Факс: +7 (495) 733-95-19

L

|                                        |                      |              |                          |          |         |          |                |         | Организация: ООО"Г<br>ИНН: 9204020957<br><u>Заказчик11 Иванова</u><br>Сертификат заполне | 14 10 Сред<br>лавэкономики"<br>И.И.<br>н | а 22.03.2017 г.<br>Выход |
|----------------------------------------|----------------------|--------------|--------------------------|----------|---------|----------|----------------|---------|------------------------------------------------------------------------------------------|------------------------------------------|--------------------------|
| ЗАКУПКИ ПРЕДЛОЖЕНИЯ О ПРОД             | АЖЕ 🛛 МОИ ЗАКАЗЫ 🗍   | договоры     | УВЕДОМЛЕНИЯ 🧯            | 24 РЕЙ   | гинг по | СТАВЩИКО | B PE           | ЙТИНГ З | аказчиков                                                                                |                                          |                          |
| Главная > Договоры > Просмотр договора |                      |              |                          |          |         |          |                |         |                                                                                          |                                          |                          |
| Просмотр информации о договоре         |                      |              |                          |          |         |          |                |         |                                                                                          |                                          |                          |
| Дата заключения                        | 10.03.2017           |              |                          |          |         |          |                |         |                                                                                          |                                          |                          |
| Имя поставщика                         | Участник для Отладки | 0            |                          |          |         |          |                |         |                                                                                          |                                          |                          |
| Цена                                   | 33883,01             |              |                          |          |         |          |                |         |                                                                                          |                                          |                          |
| Статус договора                        | Заключен             |              |                          |          |         |          |                |         |                                                                                          |                                          |                          |
| Форма договора                         | Электронный          |              |                          |          |         |          |                |         |                                                                                          |                                          |                          |
| Номер договора                         |                      |              |                          |          |         |          |                |         |                                                                                          |                                          |                          |
| Документы договора                     |                      |              |                          |          |         |          |                |         |                                                                                          |                                          |                          |
| Описание ЭП г                          | юставщика            |              | ЭП зан                   | казчика  |         |          |                |         | Ссылка на скачива                                                                        | ние                                      |                          |
| Договор.docx Посмотреть                |                      | Посм         | отреть                   |          |         | !        | <u>Скачать</u> |         |                                                                                          |                                          |                          |
| перели к договорам перели назад        | n sanasy             |              |                          |          |         |          |                |         |                                                                                          |                                          |                          |
|                                        | V                    |              |                          |          |         |          |                |         |                                                                                          |                                          |                          |
|                                        | Информац             | ция о сертиф | икате                    |          | ×       |          |                |         |                                                                                          |                                          |                          |
| 0                                      |                      | ртификат     | 20.06.2011.16.42         |          | 11      |          |                |         |                                                                                          |                                          |                          |
| - Aara                                 | выдачи сертификата   |              | 20.06.2021 14-52         |          |         |          |                |         |                                                                                          |                                          |                          |
| Срок                                   |                      |              | 1530123600020000145      | 8        |         |          |                |         |                                                                                          |                                          |                          |
|                                        | омер сертификата     |              | 133C1230000200001A3      | <u>o</u> |         |          |                |         |                                                                                          |                                          |                          |
|                                        | Πομ                  | цписавший    |                          |          | _       |          |                |         |                                                                                          |                                          |                          |
|                                        | Имя                  |              | для                      |          |         |          |                |         |                                                                                          |                                          |                          |
|                                        | Фамилия              |              | Участник                 |          |         |          |                |         |                                                                                          |                                          |                          |
|                                        | Организация          |              | Поставщик 0              |          |         |          |                |         |                                                                                          |                                          |                          |
|                                        | Роль                 |              | студент                  |          |         |          |                |         |                                                                                          |                                          |                          |
|                                        | Email                | 51           | eminar.rts.tender@gmail. | .com     |         |          |                |         |                                                                                          |                                          |                          |
|                                        | Департамент          |              | Учебный центр            |          |         |          |                |         |                                                                                          |                                          |                          |
|                                        | Местоположение       |              | Москва                   |          |         |          |                |         |                                                                                          |                                          |                          |
|                                        | ИНН                  |              | 3222906218               |          |         |          |                |         |                                                                                          |                                          |                          |
|                                        | кпп                  |              | 279651970                |          |         |          |                |         |                                                                                          |                                          |                          |
|                                        | огрн                 |              | 4190139968083            |          |         |          |                |         |                                                                                          |                                          |                          |
|                                        | [                    | Закрыть      |                          |          |         |          |                |         |                                                                                          |                                          |                          |
| Рис. З. Просмо                         | тр информаци         | и об эле     | ектронной п              | одпис    | и Уча   | астник   | а, по          | дпис    | авшего д                                                                                 | оговор                                   |                          |

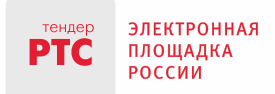

## Заключение договоров

Система предусматривает заключение договоров по двум сценариям:

- 1. по результатам сбора предложений **на закупку**, когда Заказчик выбирает Участника, с которым он намеревается заключить договор.
- 2. в случае согласия Поставщика на заключение договора **по заказу**, сформированному Заказчиком.

В первом случае необходимо зайти в раздел «Закупки» Вашего личного кабинета и открыть закупку в статусе «Согласование», выбрать предложения, соответствующее Вашим требованиям, завершить рассмотрение предложений, после чего система предложит заключить договор с поставщиком, предложившим наименьшую цену и ТЗ которого соответствует Вашим требованиям (ПОДРОБНЕЕ ОБ ЭТОМ ОПИСАНО В ИНСТРУКЦИИ «РАБОТА С ИЗВЕЩЕНИЕМ О ЗАКУПКЕ»), Рис. 4:

| Главна     | <u>я</u> > Просмотр закупки                                             |                                  |                                          |                                                                               |                   |                       |                                  |                                             |                      |  |  |
|------------|-------------------------------------------------------------------------|----------------------------------|------------------------------------------|-------------------------------------------------------------------------------|-------------------|-----------------------|----------------------------------|---------------------------------------------|----------------------|--|--|
| Пе         | Перейти к закупкам Отменить Заключить договор вне электронного магазина |                                  |                                          |                                                                               |                   |                       |                                  |                                             |                      |  |  |
| Зака       | Заказчик                                                                |                                  |                                          |                                                                               |                   |                       |                                  |                                             |                      |  |  |
| Пол        | ное наименование                                                        |                                  | 000"Главэкономики"                       |                                                                               |                   |                       |                                  |                                             |                      |  |  |
| инн        | 1                                                                       |                                  | 9204020957                               |                                                                               |                   |                       |                                  |                                             |                      |  |  |
| Адр        | ес места нахождения                                                     |                                  | г Москва                                 |                                                                               |                   |                       |                                  |                                             |                      |  |  |
| Заку       | /пка №7828                                                              |                                  |                                          |                                                                               |                   |                       |                                  |                                             |                      |  |  |
| Наи        | менование                                                               |                                  | Кирпич                                   |                                                                               |                   |                       |                                  |                                             |                      |  |  |
| Ста        | гус                                                                     |                                  | Согласование                             |                                                                               |                   |                       |                                  |                                             |                      |  |  |
| нмі        | ЦК, руб.                                                                |                                  | 50000,00                                 |                                                                               |                   |                       |                                  |                                             |                      |  |  |
| Сро        | ки поставки                                                             |                                  | февраль                                  |                                                                               |                   |                       |                                  |                                             |                      |  |  |
| Med        | то поставки                                                             |                                  | на стройплощадку                         |                                                                               |                   |                       |                                  |                                             |                      |  |  |
| Дат        | а окончания подачи пре,                                                 | дложений                         | 06.02.2017 14:45                         |                                                                               |                   |                       |                                  |                                             |                      |  |  |
| Пла        | новая дата заключения и                                                 | договора                         | 08.02.2017                               |                                                                               |                   |                       |                                  |                                             |                      |  |  |
| Опи        | сание                                                                   |                                  |                                          |                                                                               |                   |                       |                                  |                                             |                      |  |  |
| ^ <b>(</b> | Объекты закупки                                                         |                                  |                                          |                                                                               | 1                 |                       |                                  |                                             |                      |  |  |
| h          | № Наименовани                                                           | е товара, работ, услуг           | Код класси                               | фикатора                                                                      | Единицы измерения |                       |                                  | Количество                                  |                      |  |  |
| 1          | Кирпич                                                                  |                                  | 01.22.02.02.01.03.02 / К<br>обыкновенный | 01.22.02.02.01.03.02 / Кирпич глиняный Кубический метр в секунду обыкновенный |                   |                       | 5.00                             |                                             |                      |  |  |
| $\sim$ [   | Іредложения пос                                                         | тавщиков                         |                                          |                                                                               | ·                 |                       |                                  |                                             |                      |  |  |
| N₂         | Дата подачи                                                             | Поставщик                        | Цена, руб                                | Предложение                                                                   | Статус            | Наличие ЭЦП у<br>щика | Наличие ЭЦП у постав-<br>щика ТЗ |                                             | Действия             |  |  |
| 1          | 06.02.2017 14:34                                                        | <u>Участник для отладки</u><br>0 | 45000.00 Облагается<br>НДС(18.00%)       | Просмотреть                                                                   | Действительна     | Да                    |                                  | Соответствует                               | Заключить<br>договор |  |  |
| 2          | 06.02.2017 14:35                                                        | Участник для отладки<br>1        | 49000.00 Облагается<br>НДС(18.00%)       | Просмотреть                                                                   | Действительна     | Да                    |                                  | Соответствует                               |                      |  |  |
| 3          | 3 06.02.2017 14:41 <u>Участник для Отладки</u><br><u>3</u>              |                                  | 50000.00 Облагается<br>НДС(18.00%)       | <u>Просмотреть</u>                                                            | Действительна     | Да                    |                                  | Не соответ-<br>ствует<br>Причина:<br>тест-2 |                      |  |  |
| 4          | 06.02.2017 14:36                                                        | Участник для отладки<br>2        | 50000.00 Облагается<br>НДС(18.00%)       | Просмотреть                                                                   | Отозвана          | Да                    |                                  | Неопределено                                |                      |  |  |
| $\sim$ ,   | <b>Цокументы закуп</b>                                                  | ки                               |                                          |                                                                               |                   |                       |                                  |                                             |                      |  |  |
|            |                                                                         |                                  |                                          |                                                                               |                   |                       |                                  |                                             |                      |  |  |

Рис. 4. Заключение договора по закупке в статусе "Согласование"

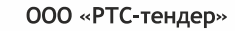

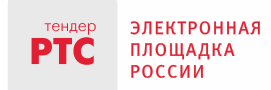

Во втором случае для запуска процесса заключения договора Заказчику следует перейти по кнопке «Заключить договор» из формы заказа, статус которого «Подтвержден поставщиком» (Рис. 5):

| ЗАК                             | УПКИ ПРЕДЛОЖЕНИЯ С                                                               | О ПРОДАЖЕ                     | Е МОИ ЗАК                         | АЗЫ ДОГОВОРЫ У                                         | ВЕДОМЛЕНИЯ РЕЙТИ | ИНГ ПОСТАВЩИКОВ РЕ     | ЙТИНГ ЗАКАЗЧИ КОВ |  |  |  |  |
|---------------------------------|----------------------------------------------------------------------------------|-------------------------------|-----------------------------------|--------------------------------------------------------|------------------|------------------------|-------------------|--|--|--|--|
| <u>Главная</u><br>Пере<br>Заказ | <sup>т</sup> лавная > Мон заказа<br>Перейти к заказам Заключить договор<br>Заказ |                               |                                   |                                                        |                  |                        |                   |  |  |  |  |
| Наим<br>Стату                   | енование                                                                         |                               | Заказ на помидо<br>Подтвержден по | Заказ на помидорки                                     |                  |                        |                   |  |  |  |  |
| Заказ<br>Поста                  | Заказчик                                                                         |                               |                                   | ики", ИНН 9204020957<br>ладки 0, ИНН 7707103405        |                  |                        |                   |  |  |  |  |
| нмцк<br>Объен                   | ницк, <sub>руб</sub> . 16500,00<br>Объекты заказа                                |                               |                                   |                                                        |                  |                        |                   |  |  |  |  |
| N₂                              | Наименование товара, работ,<br>услуг                                             | Номер позиь                   | ии в справочни-<br>ке             | Единицы измерения                                      | Цена за ед.      | ндс, %                 | Объем             |  |  |  |  |
| 2                               | Помидоры солёные бочковые                                                        | 01.13.01.01.0<br>ты (помидоры | 1.03.06 / Тома-<br>ы)             | Килограмм                                              | 16500,00         | Облагается НДС(18.00%) | 1.00              |  |  |  |  |
| Дата                            | (период) поставки                                                                |                               | конец января 20                   | 17                                                     |                  |                        |                   |  |  |  |  |
| Место                           | опоставки                                                                        |                               | тут недалеко                      | ут недалеко                                            |                  |                        |                   |  |  |  |  |
| План                            | овая дата заключения договора                                                    | 1                             | 23.01.2017                        |                                                        |                  |                        |                   |  |  |  |  |
| Опис                            | ание                                                                             |                               |                                   |                                                        |                  |                        |                   |  |  |  |  |
| ∨Д                              | окументы заказа                                                                  |                               |                                   |                                                        |                  |                        |                   |  |  |  |  |
| Комм                            | ентарий к заказу                                                                 |                               | Особые условия                    | Особые условия доставки оговариваются в доп.соглашении |                  |                        |                   |  |  |  |  |
|                                 |                                                                                  |                               |                                   |                                                        |                  |                        |                   |  |  |  |  |

Рис. 5. Заключение договора на основе подтвержденного заказа

При направлении проекта договора Участнику (по кнопке «Заключить договор») в обоих вышеперечисленных случаях система предлагает Вам указать желаемый тип договора – «Электронный» или «Бумажный» и перейти по кнопке «Создать» (Рис. 6):

| ○ Электронный    |
|------------------|
| ○ Бумажный       |
| Создать Отменить |

Рис. 6. Выбор Заказчиком формы заключения договора

После этого действия Вам необходимо ввести обязательные данные в проект договора, а именно: «Сроки действия договора» и «Документы договора», после чего перейти по кнопке «Отправить на подписание» (Рис. 7):

| 000 | «РТС-тенде | Р» |
|-----|------------|----|
|-----|------------|----|

| <sup>тендер</sup> | ЭЛЕКТРОННАЯ<br>ПЛОЩАДКА | я<br>121151, г. Москва, набережная Тараса Шевченко, д. 23А. | Α.                         |                                 |                          |
|-------------------|-------------------------|-------------------------------------------------------------|----------------------------|---------------------------------|--------------------------|
|                   | РОССИИ                  | Сайт: www.rts-tender.ru                                     | E-mail: info@rts-tender.ru | <b>Тел.:</b> +7 (800) 77-55-800 | Факс: +7 (495) 733-95-19 |

| Заключение договора                  |                                                                                    |  |  |  |  |  |  |  |
|--------------------------------------|------------------------------------------------------------------------------------|--|--|--|--|--|--|--|
| Сроки действия договора*             | c - no                                                                             |  |  |  |  |  |  |  |
| Имя поставщика                       | Участник для Отладки 0                                                             |  |  |  |  |  |  |  |
| Цена*                                | 29600.00 Внести изменения                                                          |  |  |  |  |  |  |  |
| Форма договора                       | Электронный                                                                        |  |  |  |  |  |  |  |
| Номер договора                       |                                                                                    |  |  |  |  |  |  |  |
| Документы договора *                 | + <mark>Прикрепить документ</mark><br>Максимально допустимый размер файла: 5120 кБ |  |  |  |  |  |  |  |
| Перейти назад к закупке Отправить на | подписание                                                                         |  |  |  |  |  |  |  |

Рис. 7. Заполнение карточки договора обязательными данными

**Важно:** на данном этапе (пока договор не подписан Заказчиком) Заказчик может внести изменение в Цену договора. Для этого ему нажать на кнопку «Внести изменения» рядом со значением поля «Цена».

При нажатии на кнопку «Внести изменения» система откроет форму, содержащую таблицу объектов закупки, где поля «количество» и «цена» отображаются в режиме редактирования (см. рис. ниже). Значение поля «Стоимость поставляемого ТРУ» автоматически обновляется как произведение значений полей «Количество» и «Стоимость единицы продукции»:

|    | Изменение цены договора              |                                                                    |                   |             |  |                                     |  |                  |                                                                            |  |
|----|--------------------------------------|--------------------------------------------------------------------|-------------------|-------------|--|-------------------------------------|--|------------------|----------------------------------------------------------------------------|--|
| N≘ | Наименование товара, работ,<br>услуг | Код классификатора                                                 | Единицы измерения | Количество* |  | Количество• Стоимость единицы проду |  | иницы продукции* | Стоимость поставляемого<br>товара, выполняемых работ,<br>оказываемых услуг |  |
| 1  | карандаш                             | 32.99.12.130 / Карандаши механические                              | Упаковка          | 5.00        |  | 300.00                              |  | 1500,00          |                                                                            |  |
| 2  | блокнот                              | 17.23.13.191 / Блокноты,<br>записные книжки и книги для<br>записей | Штука             | 20.00       |  | 400.00                              |  | 8000,00          |                                                                            |  |
| 3  | ножницы                              | 25.71.11.120 / Ножницы                                             | Штука             | 5.00        |  | 250.00                              |  | 1250,00          |                                                                            |  |

Добавить Отмена

В этой таблице Заказчик может уменьшить количество и стоимость единиц продукции.

В дальнейшем можно будет просмотреть изменения по кнопке «Показать изменения» цены договора, см. рис. ниже:

Цена

27000,00 Показать изменения

После отправки проекта договора Участнику, договору будет присвоен статус «Направлен на подписание участнику», и он будет размещен в разделе «Договоры» Вашего личного кабинета:

Информация о том, что Вы инициировали процесс заключения договора поступит Участнику в раздел «Уведомления» и в раздел «Договоры» его личного кабинета.

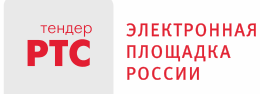

#### Участник на данном этапе может:

#### 1. Отказаться от подписания договора (с указанием причины)

121151, г. Москва, набережная Тараса Шевченко, д. 23А.

В этом случае:

- статус договора будет изменен системой на «Поставщик отказался от подписания»;
- на адрес Вашей электронной почты и в раздел «Уведомления» Вашего личного кабинета будет направлено соответствующее уведомление. В данной ситуации Вы можете изменить прикреплённый договор и вновь отправить его на подписание, или заключить договор с другим Поставщиком.

#### 2. Согласиться на подписание договора

В этом случае:

- Вам будет направлено соответствующее уведомление на адрес электронной почты и в раздел «Уведомления» Вашего личного кабинета;
- статус договора будет изменен на «Направлен на подписание заказчику».

В свою очередь в ответ на это действие Вы можете:

| тендер<br>РТС                                              | ЭЛЕКТРОННАЯ<br>ПЛОЩАДКА<br>РОССИИ | ЭЛЕКТРОН                          | НЫЙ МАГ                | АЗИН РТС-             | MAPKE                | Организация: ОО<br>ИНН: 9204020957<br>Заказчик 11 Ивано<br>Сертификат запол | 16.50 Четверг 22.12.2016 г.<br>О"Главэкономиязи"<br>Выход<br>ва И.И.<br>анен |  |
|------------------------------------------------------------|-----------------------------------|-----------------------------------|------------------------|-----------------------|----------------------|-----------------------------------------------------------------------------|------------------------------------------------------------------------------|--|
| ЗАКУПКИ ПРЕДЛОЖЕНИЯ О ПРОДАХ<br>РЕЙТИНГ ЗАКАЗЧИКОВ         |                                   | Е МОИ ЗАКАЗЬ                      | І ДОГОВОРЫ             | УВЕДОМЛЕНИЯ           | 58 PEÙ               | ЙТИНГ ПОСТАВЩИКОВ                                                           |                                                                              |  |
| Главная > Договоры > Просмотр зарегнстрнрованных договоров |                                   |                                   |                        |                       |                      |                                                                             |                                                                              |  |
| Просмотр информации о договоре                             |                                   |                                   |                        |                       |                      |                                                                             |                                                                              |  |
| Дата заключения                                            |                                   |                                   |                        |                       |                      |                                                                             |                                                                              |  |
| Имя поставщика                                             |                                   | ИП Федосеев Михаил Петрович       |                        |                       |                      |                                                                             |                                                                              |  |
| Цена                                                       |                                   | 17500,00                          |                        |                       |                      |                                                                             |                                                                              |  |
| Статус договора                                            |                                   | Направлен на подписание заказчику |                        |                       |                      |                                                                             |                                                                              |  |
| Форма договора                                             |                                   | Электронный                       |                        |                       |                      |                                                                             |                                                                              |  |
| Номер договора                                             |                                   |                                   |                        |                       |                      |                                                                             |                                                                              |  |
| Документы договора                                         |                                   |                                   |                        |                       |                      |                                                                             |                                                                              |  |
| Описание ЭП поставщика                                     |                                   | ı                                 | ЭП заказчика           |                       | Ссылка на скачивание |                                                                             |                                                                              |  |
| Договор.docx                                               | Посмотреть                        | 0                                 | ЭП не задана           | 0                     |                      | Скачать                                                                     |                                                                              |  |
| Перейти к                                                  | договорам Перейти назад к з       | (1)<br>акупке Отменить            | (2)<br>в договор Подпи | 3<br>исать договор Из | менить форм          | иу заключения договора                                                      |                                                                              |  |

Рис. 8. Действия заказчика, в случае, если Поставщик подписал договор электронной подписью

- отказаться от заключения договора (по кнопке «Отменить договор»), при этом закупка вновь перейдет в статус «Согласование», статус договора измениться на «Заказчик отказался от подписания договора», а статус предложения участника измениться на «Заявка отклонена во время заключения договора со стороны заказчика»;
- изменить форму заключения договора по одноименной кнопке, это предусмотрено на случай, если Вы с поставщиком устно договорились и подписали договор на бумаге. Система предложит Вам заполнить информацию о заключенном на бумаге договоре:

000 «РТС-тендер»

тендер ЭЛЕКТРОННАЯ ПЛОЩАДКА РОССИИ

121151, г. Москва, набережная Тараса Шевченко, д. 23А. Сайт: www.rts-tender.ru **E-mail:** info@rts-tender.ru **Тел.:** +7 (800) 77-55-800

00) 77-55-800 Факс: +7 (4

| акс: | +7 | (495) | 733-9 | 5-19 |
|------|----|-------|-------|------|
|------|----|-------|-------|------|

| зменение формы договора                                                                        |                                                                                         |  |  |
|------------------------------------------------------------------------------------------------|-----------------------------------------------------------------------------------------|--|--|
| <b>Дата заключения</b><br>(Дата заключения должна быть больше даты<br>окончания подачи заявок) |                                                                                         |  |  |
| Сроки действия договора                                                                        | 12.2016 - 02.2017                                                                       |  |  |
| Имя поставщика                                                                                 | ИП Федосеев Михаил Петрович                                                             |  |  |
| Цена                                                                                           | 17500.00                                                                                |  |  |
| Статус договора                                                                                | Направлен на подписание заказчику                                                       |  |  |
| Форма договора                                                                                 | Бумажный                                                                                |  |  |
| Номер договора                                                                                 |                                                                                         |  |  |
| Документы договора                                                                             | + Прикрепить документ<br>Максимально допустимый размер файла: 5120 кБ<br>Договор.docx 🛞 |  |  |

Рис. 9. Изменение заказчиком формы договора с электронной на бумажную

 подписать договор своей электронной подписью, о чем система уведомит Участника. Статус договора будет изменен на «Заключен»:

| Просмотр информации о договоре              |                             |            |                      |  |  |  |  |
|---------------------------------------------|-----------------------------|------------|----------------------|--|--|--|--|
| Дата заключения                             | 22.12.2016                  |            |                      |  |  |  |  |
| Имя поставщика                              | ИП Федосеев Михаил Петрович |            |                      |  |  |  |  |
| Цена                                        | 17500,00                    |            |                      |  |  |  |  |
| Статус договора                             | Заключен                    |            |                      |  |  |  |  |
| Форма договора                              | Электронный                 |            |                      |  |  |  |  |
| Номер договора                              |                             |            |                      |  |  |  |  |
| Документы договора                          |                             |            |                      |  |  |  |  |
| Описание ЭП поставщика                      | ние ЭП поставщика           |            | Ссылка на скачивание |  |  |  |  |
| Договор.docx Посмотреть                     |                             | Посмотреть | Скачать              |  |  |  |  |
| Перейти к договорам Перейти назад к закупке |                             |            |                      |  |  |  |  |
|                                             |                             |            |                      |  |  |  |  |

### 3. Предложить заключить договор на бумажном носителе

Данная функция предусмотрена:

- для поставщиков, у которых нет электронной подписи, при этом они согласны на заключение договора на бумажном носителе;
- для поставщиков, у которых электронная подпись есть, но по своим причинам им удобно заключить договор на бумажном носителе.

В этом случае система:

- направит Вам соответствующее сообщение на адрес электронной почты и в раздел «Уведомления» личного кабинета;
- изменит статус договора на «Поставщик предложил заключить договор на бумажном носителе».
- В свою очередь в ответ на это предложение Вы можете:

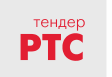

электронная

ПЛОЩАДКА РОССИИ

- отказаться от заключения договора на бумажном носителе, о чем система также уведомит Участника (статус договора изменится на «Заказчик отказался от подписания»);
- согласиться на бумажный вариант договора и внести информацию о заключении договора (статус договора измениться на «Заключен»), карточка договора в этом случае будет выглядеть аналогично Рис. 9.

После заключения договора, он отображается в разделе «Договоры» Вашего личного кабинета в статусе «Заключен» (Рис. 1).